# CT-LUGB-2 渦流式流量計

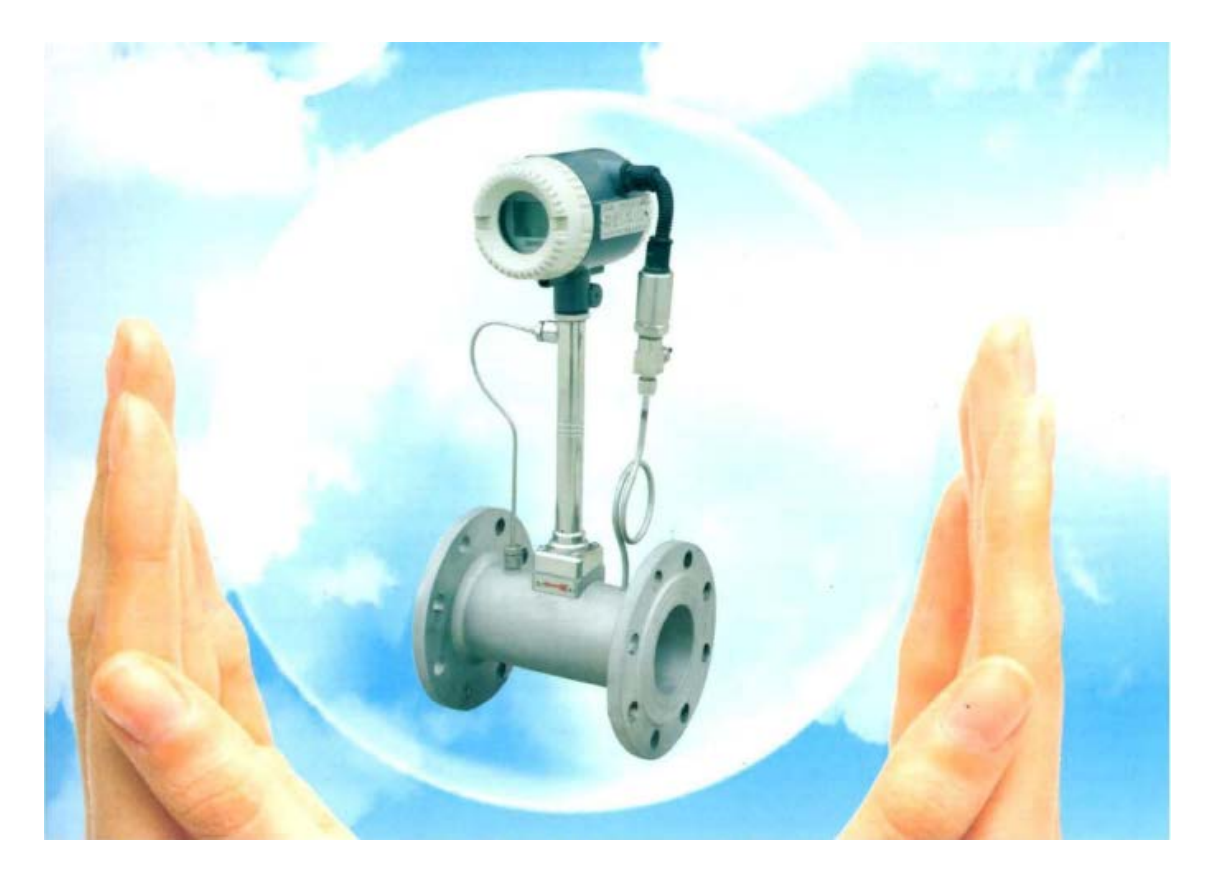

# 中文安裝操作手册

TOP SENSORS TECHNOLOGY CO., LTD. 拓堡科技有限公司

## CT-LUGB-2 使用說明書

| 1 | 概述                                    | 2  |
|---|---------------------------------------|----|
|   | 1.1 技術支持                              | 2  |
|   | 1.2 主要性能指標                            | 2  |
|   | 1.3 CT-LUGB-2 主要功能                    | 2  |
| 2 | 硬體部分                                  | 3  |
|   | 2.1 端子板接線说明                           | 3  |
|   | 2.1.1 使用 4 <sup>~</sup> 20MA 輸出+ HART | 3  |
|   | 2.1.2 使用脈衝輸出                          | 3  |
|   | 2.1.3 使用 4~20MA 輸出 +HART、+脈衝輸出        | 3  |
|   | 2.2 主電路板 24V 電源和脈衝輸出                  | 4  |
|   | 2.3 液晶顯示、按鍵接口                         | 4  |
|   | 2.4 傳感器接口                             | 4  |
| 3 | 顯示                                    | 4  |
| 4 | 使用組態軟件進行標定說明                          | 5  |
| 5 | 使用按鍵進行生產的流程                           | 6  |
| 6 | 現場按鍵功能詳細說明                            | 7  |
|   | 6.1 按鍵基本功能說明                          | 7  |
|   | 6.2 現場組態進入與退出                         | 7  |
|   | 6.2.1 進入現場組態                          | 7  |
|   | 6.2.2 退出現場組態                          | 7  |
|   | 6.3 數據設置方法                            | 7  |
|   | 6.3.1 "菜單選擇"設置方法                      | 7  |
|   | 6.3.2 "直接數字輸入"設置方法                    | 7  |
|   | 6.4 現場組態功能                            | 8  |
| 7 | 附件一: HART CONFIG TOOL 菜單              | 13 |

# CT-LUGB-2渦流式流量計 使用說明書

### 1 概述

### 1.1 技術支援

CT-LUGB-2智慧渦流式流量計板卡專用於高性能HART協議智慧渦流式流量變送器。

用戶在使用CT-LUGB-2前,請認真閱讀本手冊,並按本手冊提供的操作方法完成您的操作。如果 在使用過程中有不清楚的地方或發現其他問題,請及時與本公司聯繫。本公司將儘快回復,並解決您的 問題。

### 1.2 主要性能指標

| 供電電壓:   | $12V \sim 32V DC$ ;              |
|---------|----------------------------------|
| 電源影響:   | 不大於 0.01%/V;                     |
| 輸出負載變化: | 不大於 0.05% (50~1000 歐姆,下限及量程變化量); |
| 工作溫度範圍: | -20℃~+70℃(帶背光 LCD 顯示);           |
|         | -40℃~+85℃ (無LCD 顯示);             |

### 1.3 CT-LUGB-2 主要功能

**輸出:** 4~20mA 輸出, 疊加 HART 通信;

**組態功能**: 工程單位元、被測介質、介質密度、量程、顯示、報警值等的組態;並具 有對累積流量清零功能;

報警功能: 可以設置報警上下限。低於下限輸出 3.8mA;高於上限輸出 22mA。

**監測動態變數功能:** 暫態流量、百分比、輸出電流、累積流量、頻率、溫度值、壓力值等。

流量標定功能: 可以對儀錶係數 K 值進行 2~5 點修正;

**就地組態功能:** 對工程單位元、被測介質、介質密度、量程、顯示、報警值等組態並具有 對 累積流量清零、數據恢復功能;

液晶顯示功能: 帶背光、帶符號、三行顯示。第一行顯示暫態流量。第二行顯示累積流量。 第三行可以顯示百分比、輸出電流、溫度值,壓力值,密度值等。同時液 晶屏上還可以顯示多種工程單位元。

**數據備份和恢復:** 製造商出廠前可以對量程等組態資訊進行備份,使用者現場非法調整造成 儀錶不能正常工作時,輸入阻尼 "05678"可以恢復到出廠狀態。

儀錶具有掉電保護功能及流量累積功能。

### 2 硬體部分

### 2.1 端子板接線說明

正視的3位黑端子用於接外部電源和輸出脈衝,本板卡供電電壓範圍為DC12V~32V。

### 2.1.1 使用 4~20mA 輸出+ HART

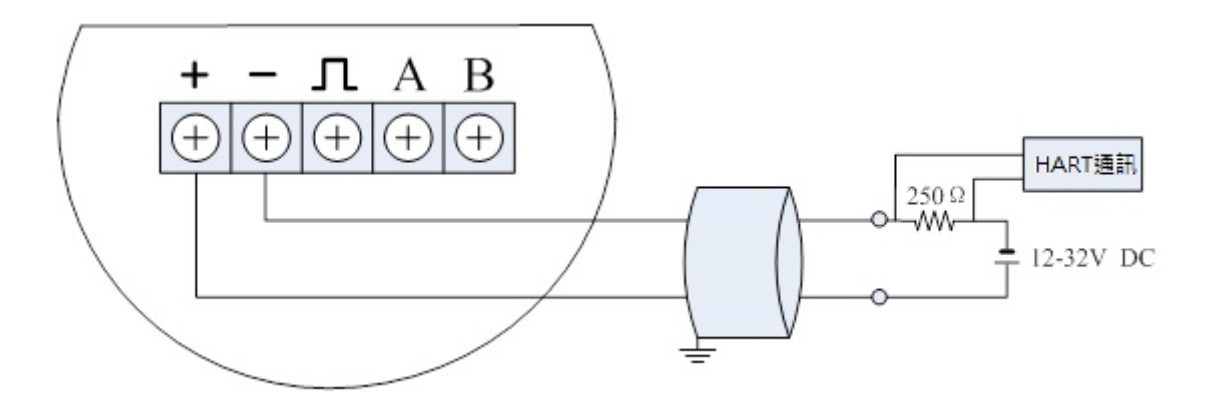

### 2.1.2 使用脈衝輸出

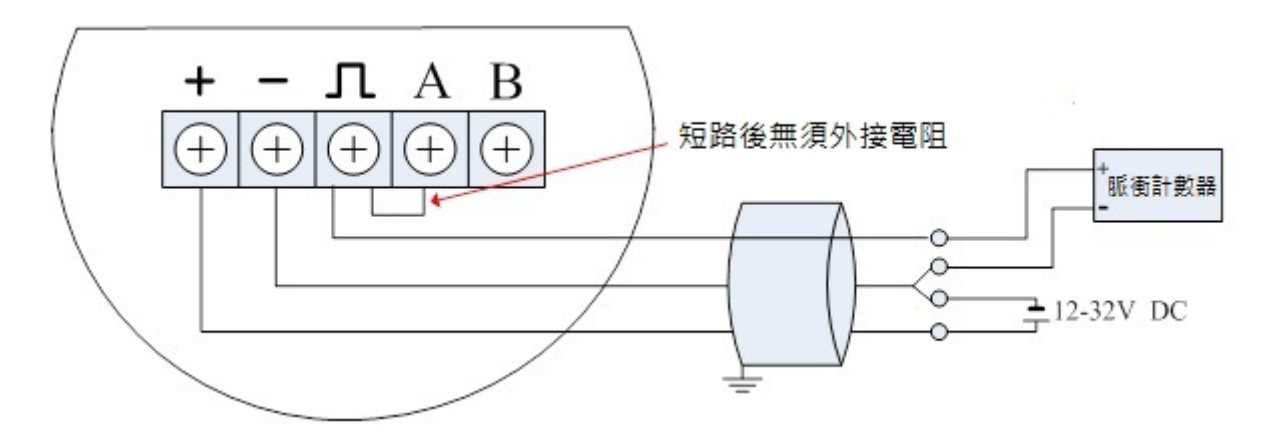

2.1.3 使用 4~20mA 輸出+HART、+脈衝輸出

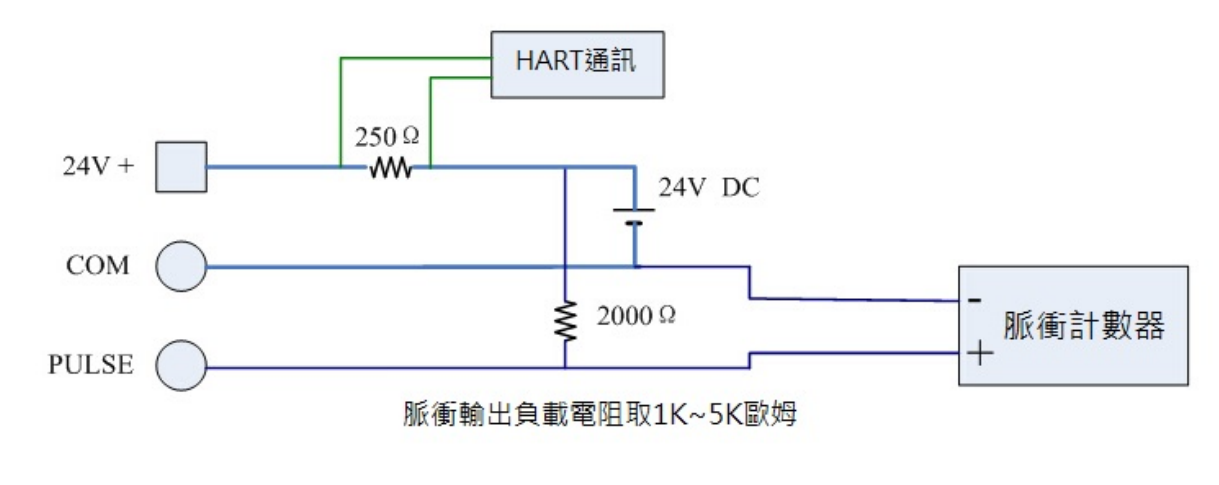

### 2.2 主電路板 24V 電源和脈衝輸出

從端子板引出的電源和脈衝輸出信號,應和主機板的 XF1 連接。XF1 的定義如下:

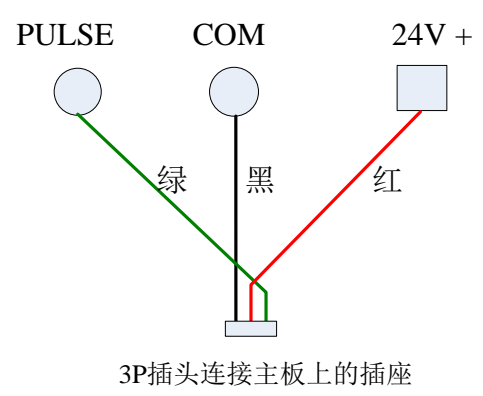

### 2.3 液晶顯示、按鍵介面

液晶插頭插入 CT-LUGB-2 智慧渦流式流量計板卡的插座 XF4。液晶模組上已接入三按鍵。

### 2.4 感測器介面

感測器信號接入 H880WJ 智慧渦流式流量計板卡的插座 XT 【2P 的綠色端子】。

安裝注意事項:端子板和主電路板必須可靠連接殼體(目的是可靠接地),才能進行測試!

### 3 顯示

使用者可以通過組態軟件或者按鍵設置 LCD 顯示的變數。參見組態軟件設置部分的"儀錶組態" → "輸出特性"。

LCD 採用 128\*64 點陣顯示,支援多變數顯示。具體顯示如下圖所示:

已進度條方式,顯示當前的百分比 顯示順石流量 123.456 Nm3/h 置為顯示累積流量 123456.789 Nm3 Σ 可設置為顯示頻率、密度、壓力、溫度、電流 P=1234.5 kPa T=123.4°C 或者百分比值

其它顯示說明:

如果壓力或者溫度感測器設置為"自動採集"模式,並且檢測到感測器故障,則相應的值將 被"手動"設置值替代,並閃爍顯示。

在正常顯示狀態,可通過長按 M 鍵,設置在第三行顯示頻率、壓力、溫度、密度、電流、百分比。 第三行顯示變數提示符如下:

| 提示符  | F: | Den: | P: | T: | Curr: | Per: |
|------|----|------|----|----|-------|------|
| 顯示變數 | 頻率 | 密度   | 壓力 | 溫度 | 電流    | 百分比  |

### 4 使用組態軟件進行標定說明

用戶在拿到後,按照圖 4-1 連接好流量計。

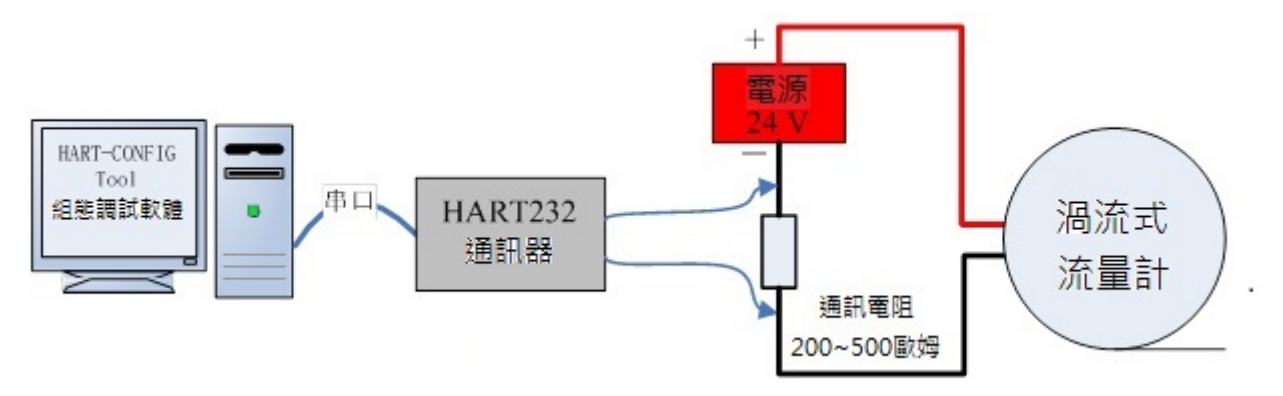

圖 4-1 渦流式流量計 HART 通訊連接示意圖

只需要運行組態軟件,進行組裝、設置參數等幾個步驟,就可以完成渦流式流量計的生產過程。

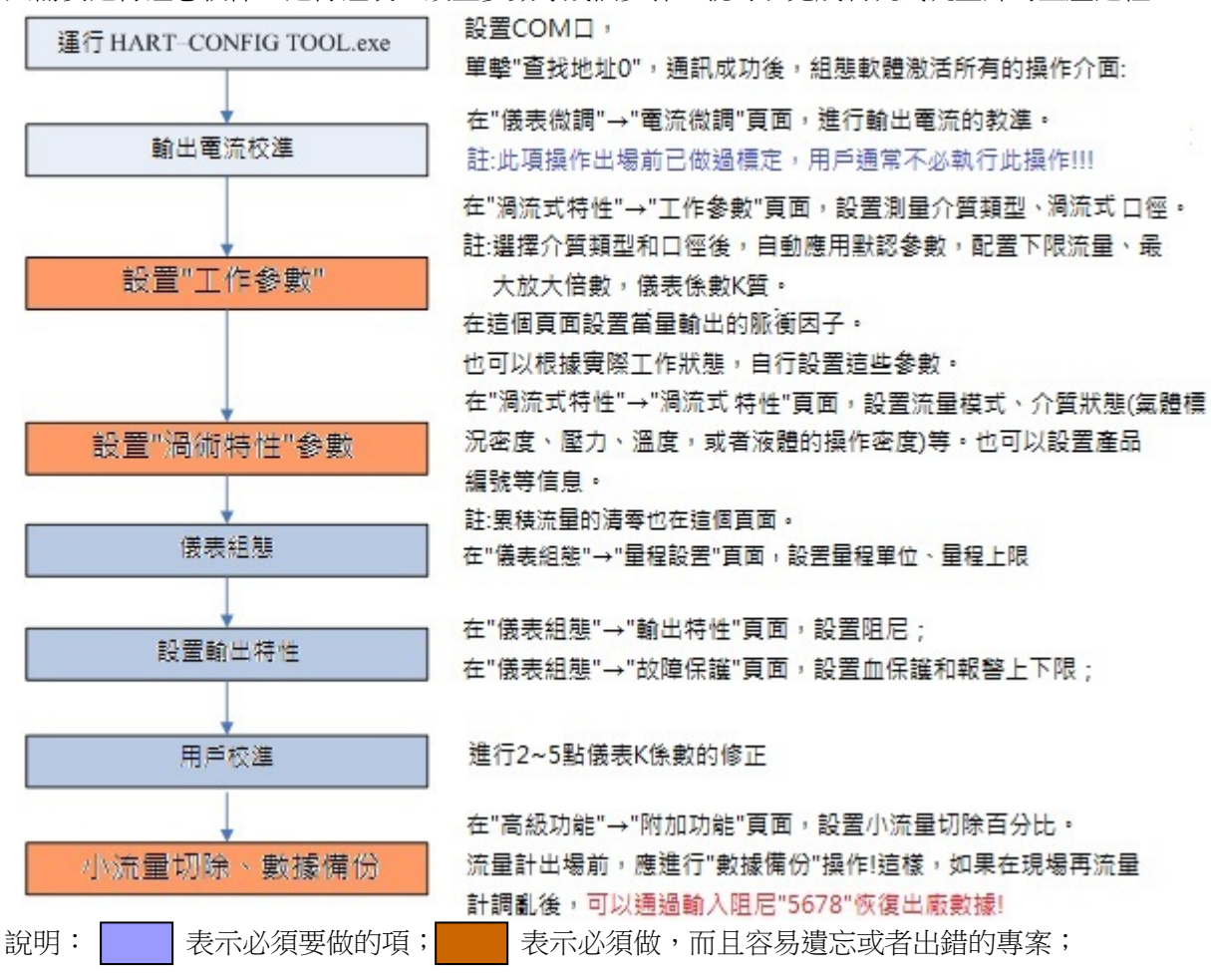

### 5 使用按鍵進行生產的流程

不使用 HART 通訊,而僅僅使用按鍵操作,也可以完成整個生產過程。 使用按鍵時,建議遵循以下的操作過程:

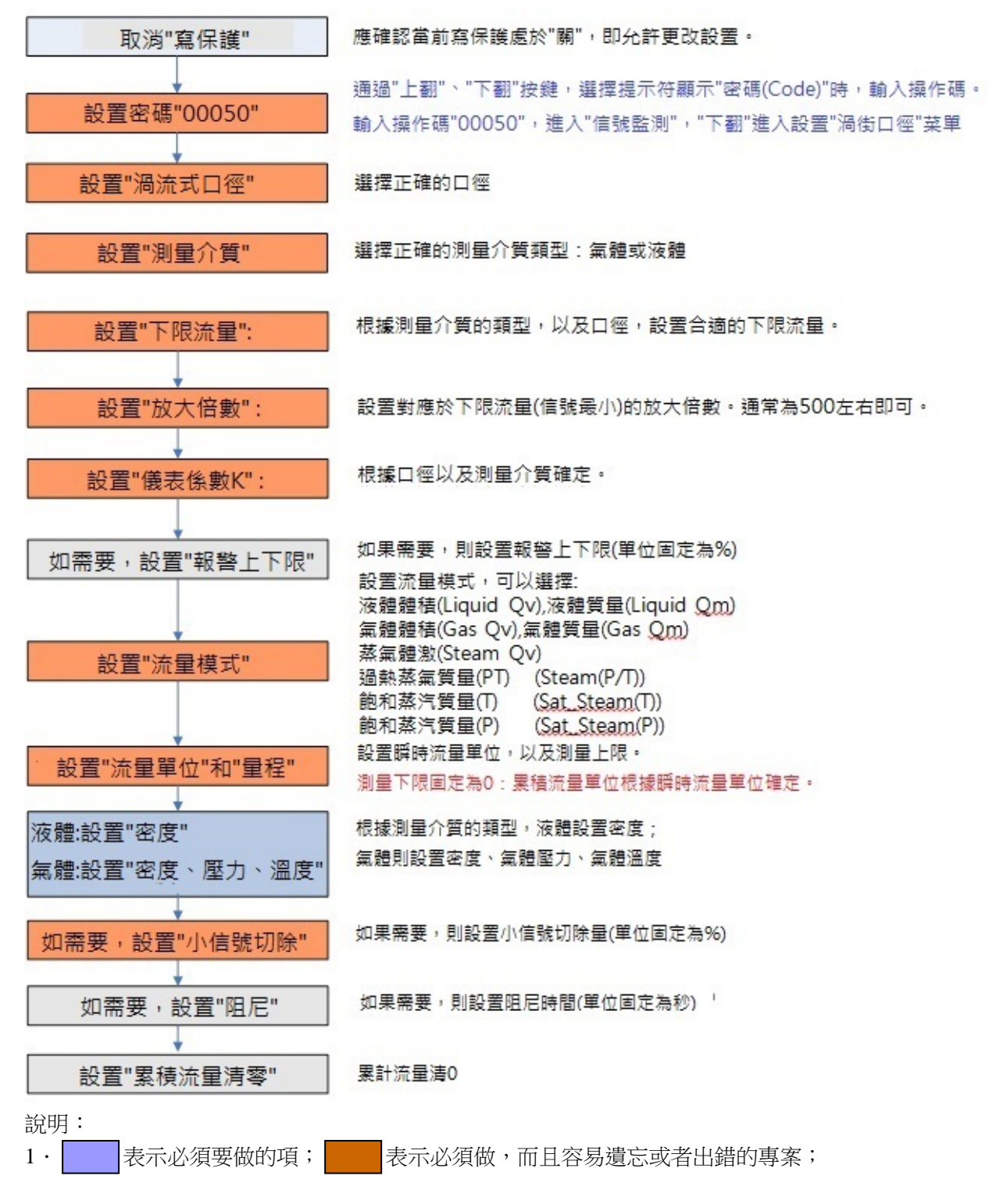

### 6 現場按鍵功能詳細說明

### 6.1 按鍵基本功能說明

本產品支援 "三按鍵"操作模式。三個按鍵的基本功能如下:

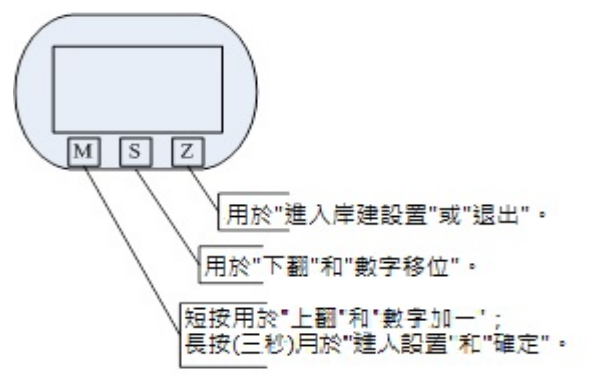

### 6.2 現場組態進入與退出

#### 6.2.1 進入現場組態

在"正常顯示"狀態,按"Z"鍵,進入"現場組態"。"現場組態"參數可用"直接數位輸入" 和"菜單選擇"方法設置。

#### 6.2.2 退出現場組態

在"現場組態"狀態,按"Z"鍵,退出"現場組態",進入"顯示"狀態。

注:

#### 本儀錶記錄上次退出按鍵設置時的狀態,按下"Z"即可返回到上次退出時的狀態。

### 6.3 數據設置方法

現場設置參數分為"直接數位輸入"和"菜單選擇"兩種類型。

### 6.3.1 "菜單選擇"設置方法

- 長按 M 鍵底線移至第二行,表示可更改設置。
- 短按 M 鍵,上翻選項,或按 S 鍵,下翻選項。
- 在數據設置過程中,長按 M 鍵至設置內容底線移至第一行,以保存設置;

### 6.3.2 "直接數字輸入"設置方法

- 長按 M 鍵底線移至符號位元,表示可更改設置。
- 短按 M 鍵,切換符號。
- 按S鍵,移位,底線移至第一位數字位元,表示可修改,短按M鍵,數字加一。
- 再次按下S键,可依次設置第二位元到第六位元數字,設置方法與第一位完全相同。
- 在數據設置過程中,任何時刻都可以長按 M 鍵,以保存設置;或按 Z 鍵退出設置。

首先按下"Z"键, 進入按鍵設置功能。 設置量程上限介面  $\triangleright$ ▶ 短按 "M" 鍵,設置項前移一位;按下 "S" 鍵,設置項後 Range 100% 移一位。根據提示,進入到設置為"量程上限"。 200.000 ▶ 長按 "M" 鍵三秒以上,進入設置量程上限功能,此時設置 開始設置量程上限介面 的數位下方有底線表示已經進入設置。 Range 100% 200.000 ▶ 此時按下 "M" 鍵,將在 "+" 和 "-" 之間切換。如果顯 示"-",表示將輸入的是負數。 ▶ 此時按下"S"鍵,設置位右移1位。開始輸入數據。如果 設置的是最高位元,可以輸入的數位在 0~9 之間;如果是其 他位,還可以選擇小數點。 ▶ 輸入完成,長按 "M" 鍵三秒,結束數據設置。並將數據保 存入儀錶 ▶ 在輸入數據時,按下 "Z" 鍵,退出當前設置,返回上一級 菜單,或者返回到"正常顯示" 狀態。

舉例來說,原來的量程上限為200,新輸入的量程上限為400。

#### 特別說明:

- ▶ 在設置過程中,長按 "M" 鍵三秒,保存並結束數據設置;
- ▶ 在設置過程中,按下"Z"鍵,可以退出當前設置,並不保存。或者返回到上一級菜單。
- > 完成設置或者退出設置後,都停留在當前設置介面。

### 6.4 現場組態功能

現場組態時,LCD 左下角 "88"字元用於表示設置變數類型,其對應關係為:

| 設置變數  | 英文提示符        | 中文提示符   | 設置方法     | 備註                                                                  |
|-------|--------------|---------|----------|---------------------------------------------------------------------|
| 防寫    | Protection   | 防寫      | 長按 M 鍵切換 | 開(Write Disable)                                                    |
|       |              |         |          | 關(Write Enable)                                                     |
| 報警下限  | Min Alarm(%) | 報警下限(%) | 直接數字輸入   | 單位:%                                                                |
| 報警上限  | Max Alarm(%) | 報警上限(%) | 直接數字輸入   | 單位:%                                                                |
| 流量模式  | Flow Mode    | 流量模式    | 菜單選擇     | 液體體積 (Liquid Qv)                                                    |
|       |              |         |          | 液體質量 (Liquid Qm)                                                    |
|       |              |         |          | 氣體體積 (Gas Qv)                                                       |
|       |              |         |          | 氣體質量 (Gas Qm)                                                       |
|       |              |         |          | 蒸汽體積 (Steam Qv)                                                     |
|       |              |         |          | 過熱蒸汽質量(PT) (Steam(P/T))                                             |
|       |              |         |          | 飽和蒸汽質量(T) (Sat_Steam(T))                                            |
|       |              |         |          | 飽和蒸汽質量(P) (Sat_Steam(P))                                            |
| 暫態流量單 | Unit_Qv      | 流量體積單位  | 菜單選擇     | $Nm^3/h$ , $Nm^3/m$ , $Nm^3/s$ , $m^3/d$ , $m^3/h$ ,                |
| 位     | Unit_Qm      | 流量質量單位  |          | $m^3/m$ , $m^3/s$ , $l/h$ , $l/m$ , $l/s$ , $t/d$ , $t/h$ , $t/m$ , |
|       |              |         |          | kg/d ' kg/h ' kg/m ' kg/s ' g/h ' g/m ' g/s '                       |

|               |                 |              |        | 注:累積流量單位元根據暫態流量單位<br>元確定,見《暫能流量單位與累積流量                                                                                                    |
|---------------|-----------------|--------------|--------|----------------------------------------------------------------------------------------------------|
|               |                 |              |        | 單位對應關係表》                                                                                                    |
| 量程上限          | Range 100%      | 量程上限         | 直接數字輸入 |                                                                                                    |
| 密度            | Density (kg/m3) | 密度 (kg/m3)   | 直接數字輸入 | 氣體密度(單位元:千克/立方米)                                                                                                    |
|               | Density (g/cm3) | 密度 (g/cm3)   |        | 液體密度(單位元:克/立方釐米)                                                                                                    |
| 氣體壓力(表        | Gauge           | 氣體表壓力        | 直接數字輸入 | 單位:kpa,測量液體時,沒有此項                                                                                                    |
| 壓)            | Pre.(Kpa)       | (Kpa)        |        |                                                                                                    |
| 氣體溫度(攝<br>氏度) | Temperture (°C) | 氣體溫度 (℃)     | 直接數字輸入 | 單位:℃,測量液體時,沒有此項                                                                                                    |
| 小流量切除         | PV Cutoff (%)   | 小流量切除<br>(%) | 直接數字輸入 | 範圍:0%~20%                                                                                                    |
| 阻尼            | Damping (S)     | 阻尼 (S)       | 直接數字輸入 | 範圍:0~64S                                                                                                    |
| 暫態流量小<br>數點位數 | Disp. Point     | 小數點位數        | 菜單選擇   | 範圍:0,1,2,3                                                                                                    |
| 累積流量清<br>零    | Total Reset     | 累積流量清零       | 菜單選擇   | Lcd 顯示 Yes 時,長按 M 鍵實現累積流<br>量清零                                                                                                    |
|               |                 |              |        |                                                                                                    |
| 累計流量溢<br>出次數  | Total Overflow  | 累積流量溢出<br>次數 | 只允許讀   | 累積流量大於9999999,溢出次數加一。                                                                                                    |
|               |                 |              |        |                                                                                                    |
| 操作碼           | Code            | 密碼           | 直接輸入   | 輸入****50 可進入設置第 51~ 57 項。<br>輸入****40 可進入設置第 40~ 41 項。                                                                                                    |
|               |                 |              |        | 輸入****60 可進入設置第 60 項。                                                                                                    |
|               |                 |              |        | 輸入****61 可進入設置第 61 項。                                                                                                    |
|               |                 |              |        | 輸入****62 可進入設置第 62 項。                                                                                                    |
|               |                 |              |        | 輸入****63 可進入設置第63項。                                                                                                    |
|               |                 |              |        | 輸入****70 可進入設置第 70~78 項。     □     □     □     □     □     □     □     □     □     □     □     □     □     □     □     □     □     □     □     □     □     □     □     □     □     □     □     □     □     □     □     □     □     □     □     □     □     □     □     □     □     □     □     □     □     □     □     □     □     □     □     □     □     □     □     □     □     □     □     □     □     □     □     □     □     □     □     □     □     □     □     □     □     □     □     □     □     □     □     □     □     □     □     □     □     □     □     □     □     □     □     □     □     □     □     □     □     □     □     □     □     □     □     □     □     □     □     □     □     □     □     □     □     □     □     □     □     □     □     □     □     □     □     □     □     □     □     □     □     □     □     □     □     □     □     □     □     □     □     □     □     □     □     □     □     □     □     □     □     □     □     □     □     □     □     □     □     □     □     □     □     □     □     □     □     □     □     □     □     □     □     □     □     □     □     □     □     □     □     □     □     □     □     □     □     □     □     □     □     □     □     □     □     □     □     □     □     □     □     □     □     □     □     □     □     □     □     □     □     □     □     □     □     □     □     □     □     □     □     □     □     □     □     □     □     □     □     □     □     □     □     □     □     □     □     □     □     □     □     □     □     □     □     □     □     □     □     □     □     □     □     □     □     □     □     □     □     □     □     □     □     □     □     □     □     □     □     □     □     □     □     □     □     □     □     □     □     □     □     □     □     □     □     □     □     □     □     □     □     □     □     □     □     □     □     □     □     □     □     □     □     □     □     □     □     □     □     □     □     □     □     □     □     □     □     □     □     □     □     □     □     □     □     □     □     □     □     □     □     □     □     □     □     □     □ |
| 信號強度[51]      | Signal Monitor  | 信號監測         | 只允許讀   | LCD 顯示:                                                                                                    |
|               |                 |              |        | 450.00                                                                                                    |
|               |                 |              |        | CH 2 - 1                                                                                                    |
|               |                 |              |        | 其中:450.00 為放大倍數                                                                                                    |
|               |                 |              |        | CH2 為通道號                                                                                                    |
|               |                 |              |        |                                                                                                    |
| 淌流式口徑         | MeterSize       | 口徑           | 采單選擇   | 選填:15mm,20mm,25mm,32mm,                                                                                                    |
| [52]          |                 |              |        | 40mm , 50mm , 65mm , 80mm , 100mm ,                                                                                                    |
|               |                 |              |        | 125mm , 150mm , 200mm , 250mm ,                                                                                                    |
|               |                 |              |        | 300mm , 350mm , 400mm , 450mm ,                                                                                                    |
|               |                 |              |        | Summ, 600mm;                                                                                                    |
|               |                 |              |        | 注・LCD 顯示 DN15・15mm                                                                                                    |
|               |                 |              |        | 更改渦流式口徑後,必須重新設置下限<br>流量、最大放大倍數,儀錶係數(K值),                                                                                                    |
|               |                 |              |        |                                                                                                    |
|               |                 |              |        | 詳細見表後面的 "行 <b>列記</b> 明"                                                                                                    |

| 介質[53]                   | Fluid Type                                 | 介質                           | 菜單選擇   | 氣體 (Gas)<br>液體 (Liquid)<br>注:更改介質後,必須重新設置下限流<br>量、最大放大倍數,儀錶係數(K值),<br>詳細見表後面的"特別說明"                                                                                                    |
|--------------------------|--------------------------------------------|------------------------------|--------|----------------------------------------------------------------------------------------------------|
| 下限流量[54]                 | Low Flow Limit                             | 下限流量                         | 直接數字輸入 | 根據口徑以及測量介質確定。                                                                                                    |
| 放大倍數                     | Max AMP.                                   | 設置放大倍數                       | 直接數字輸入 | 建議在 200~1000 之間。通常在 500 左<br>右。                                                                                                    |
| 儀錶係數(K<br>值)[55]         | K-Factor                                   | 儀錶係數 K                       | 直接數字輸入 | 根據口徑以及測量介質確定。                                                                                                    |
| 脈衝係數單<br>位[56]           | PulseFactor<br>Unit                        | 脈衝係數單位                       | 菜單選擇   | 支持的單位有:m <sup>3</sup> 、Nm <sup>3</sup> 、t、kg。                                                                                                    |
| 輸出脈衝係<br>數[57]           | Pulse Factor                               | 輸出脈衝係數                       | 直接數字輸入 | 輸入1個"脈衝係數單位"下對應的輸<br>出脈衝個數。<br>若想輸出原始脈衝,則將"儀錶係數(K<br>值)"和"輸出脈衝係數"設置相同的<br>值,並且"脈衝係數單位"設置為m <sup>3</sup> 。                                                                                                 |
|                          |                                            |                              |        |                                                                                                    |
| 五點修正[60]                 | K-Factor Trim<br>Fi<br>K-Factor Trim<br>Yi | 五點修正頻率<br>i,<br>五點修正係數<br>i, | 直接數字輸入 | 其中F為當前頻率,Y為K修正係數,具         體設置參閱6.2項。         輸入頻率值時,LCD提示:         K-Factor Trim Fi 或 五點修正頻率 i,         i 為 1,2,3,4,5。         輸入系數值時,LCD提示:         K-Factor Trim Yi 或 五點修正係數 i,         i 為 1,2,3,4,5。 |
| 五點修正頻<br>率*10 選項<br>[61] | Select Fn*10                               | 五點修正頻率<br>*10                | 菜單選擇   | 1:頻率* 1;<br>10:頻率* 10;                                                                                                    |
| 4mA校準[40]                | 4mA Trim                                   | 4mA 校準                       |        | 校準步驟:                                                                                                    |
| 20mA 校準<br>[41]          | 20mA Trim                                  | 20mA Trim                    |        | <ol> <li>長按"M"鍵三秒,進入校準;</li> <li>短按 M 鍵,減小電流;按 S 鍵,增<br/>加電流,步進為 12 微安;</li> <li>長按"M"鍵三秒,保存校準;或<br/>按 Z 鍵,不保存退出。</li> </ol>                                                                              |
| 通道設置[62]                 | AMP. Channel                               | 通道設置                         | 菜單選擇   | 有 CH_1, CH_2, CH_3 三個選項。<br>CH_3 放大倍數最大;<br>CH_1 放大倍數最小;<br>說明:<br>CH2 一般用於液體測量,對應於組態軟                                                                                                    |

CT-LUGB-2 渦流式流量計使用說明書

|          |                |        |        | 件中選擇 X0、X1 和 X2。              |
|----------|----------------|--------|--------|-------------------------------|
|          |                |        |        | CH_3 一般用於氣體體測量,對應於組           |
|          |                |        |        | 態軟件中選擇 X1、X2 和 X3。            |
| 工作模式[63] | Work Mode      | 工作模式   | 菜單選擇   | 有 F_1 , F_2 , F_3 , F_4 四個選項。 |
|          |                |        |        | 說明: 一般選擇 F_2。                 |
|          |                |        |        |                               |
| 溫度採集方    | Temp. Measure  | 溫度採集   | 菜單選擇   | 手動輸入(Mannul)                  |
| 式設置[70]  |                |        |        | 自動採集(Auto)                    |
| 壓力採集方    | Pressure       | 壓力採集   | 菜單選擇   | 手動輸入(Mannul)                  |
| 式設置[71]  | Measure        |        |        | 自動採集(Auto)                    |
| 溫度低點校    | Temp. Low      | 溫度低點校準 | 直接數字輸入 | 輸入校準電阻值,單位:歐姆                 |
| 準[73]    | Trim           |        |        |                               |
| 溫度高點校    | Temp. High     | 溫度高點校準 | 直接數字輸入 | 輸入校準電阻值,單位:歐姆                 |
| 準[74]    | Trim           |        |        |                               |
| 壓力零點校    | Pre. Low Trim  | 壓力零點校準 | 直接數字輸入 | 輸入校準壓力值,單位 kpa                |
| 準[75]    |                |        |        |                               |
| 壓力滿點校    | Pre. High Trim | 壓力滿點校準 | 直接數字輸入 | 輸入校準壓力值,單位 kpa                |
| 準[76]    |                |        |        |                               |
| 小壓力切除    | Pre. Cutoff    | 小壓力切除  | 直接數字輸入 | 單位 kpa,                       |
| 值[77]    |                |        |        | 若測量壓力值小於"小壓力切除                |
|          |                |        |        | 值",則視為 0kpa.                  |
| 壓力任意點    | Set Pre. Bias  | 壓力任意點遷 | 直接數字輸入 | 單位 kpa,                       |
| 遷移 [78]  |                | 移      |        | 通過輸入實際壓力值,實現任意點遷              |
|          |                |        |        | 移。                            |

特別說明:

- 使用按鍵修改"渦流式口徑"後,必須根據口徑和測量介質,重新設置"最大測量 頻率"、"最小測量頻率"、"最大放大倍數"和"儀錶係數 K",否則儀錶可能工作 異常。【如果通過組態軟件更改口徑,這些參數自動調取預設值】
- 頻率範圍、CH選擇、放大倍數的設置,與渦流式能否良好工作關係重大,請根 據實際應用情況仔細設置。
- CT-LUGB-2 實際工作範圍為:下限頻率設置的 70%——上限頻率設置的 200%,
   頻率設置範圍要求不大於 1:30。
- 使用者可根據實際使用的工況等條件,對頻率範圍進行合理設置,尤其是在旋進

漩渦、插入式渦流式、或蒸汽測量上。

- 放大倍數的設置範圍為: 20~2000 倍,可根據現場信號、雜訊、振動等情況進行調整。
- "□徑"與"下限流量"、"最大放大倍數"和"儀錶係數 K"關係可以參考檔: H880WJ-config.xls

### 7 附件一: HART Config Tool 菜單

#### HART 智能變送器組態調試軟件

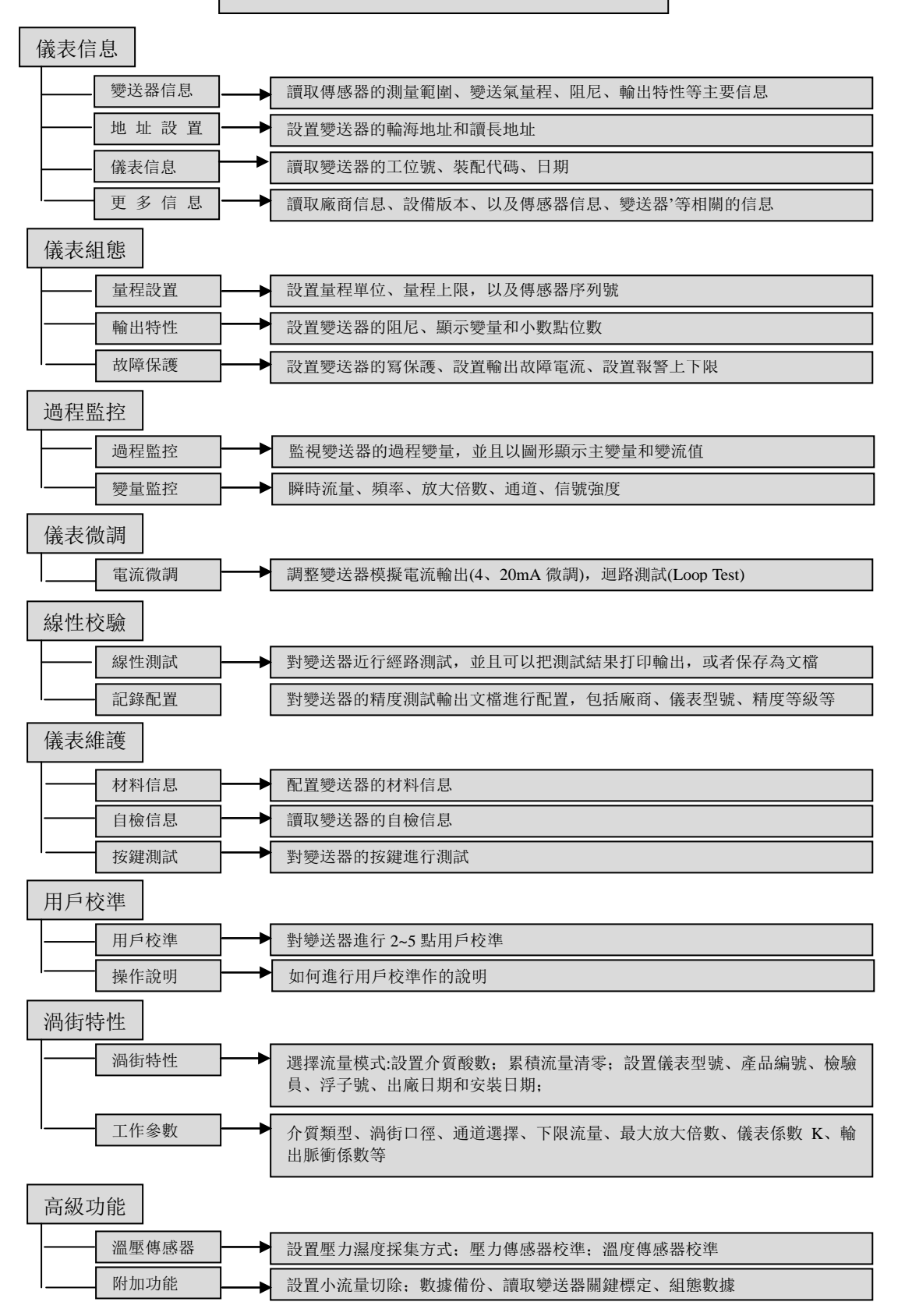